## **Transaction Manual using Coupa Supplier Portal**

<Supplement> This manual provides an overview of the operation image.

2024.05三菱重工業株式会社

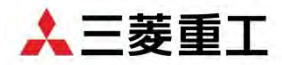

© MITSUBISHI HEAVY INDUSTRIES, LTD. All Rights Reserved.

Agenda

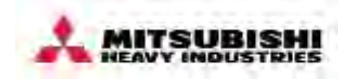

1. Notes on Operations

- 2. How to receive Pos
- 3. How to send Invoices

## **1. Notes on Operations**

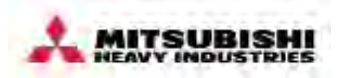

Please note the following points regarding new business operations using Coupa. Thank you for your understanding and cooperation.

| No. | Notes                                                     | Content                                                                                                    |
|-----|-----------------------------------------------------------|----------------------------------------------------------------------------------------------------|
| 1   | Contents to be written<br>on the receipt/delivery<br>slip | To carry out the acceptance inspection process smoothly,<br>please include the following information on the receipt:<br>• PO Number *Refer to P5<br>• Location to ship *Refer to P5                                                                                                    |
| 2   | Pre-registration of<br>payment bank account               | For the bank account information, we will pre-register in<br>Coupa the bank account information with the one which we<br>currently have transactions.<br><b>If you would like to change the bank account information,</b><br><b>please contact our company person in charge in advance.</b> |

#### 2. How to receive POs

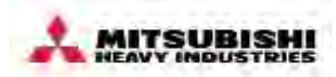

#### Please confirm orders from MHI on CSP.

# ① Select the 「Orders」 tab to display the screen of Purchase Orders list

② Click the 「PO number」 (hyperlink) on the screen of Purchase Orders list to display the Purchase Order.

Select Customer MHI Group Torth

| <b>coupa</b> supplie                                         | erportal                                            | _                                                                |                                                     |                                                        |                                  | <b>D</b> -                                 | 1                                   | 0.1                          | 1:                                   |
|--------------------------------------------------------------|-----------------------------------------------------|------------------------------------------------------------------|-----------------------------------------------------|--------------------------------------------------------|----------------------------------|--------------------------------------------|-------------------------------------|------------------------------|--------------------------------------|
| Home                                                         | Orders                                              | ervice/Time Sheel                                                | ts ASN                                              | Invoices                                               | Catalogues                       | Busi                                       | irchase                             | Orae                         | ers list                             |
| Orders Order lines                                           | Returns                                             | order Changes Orde                                               | er Line Changes                                     | Order Confirm                                          | alions Order                     | Confirmation Lines                         | Promised Delivene:                  | Deliveria                    | IS                                   |
|                                                              |                                                     |                                                                  |                                                     |                                                        |                                  | Select Customer                            | MHI Group(Te                        | st)                          | -                                    |
| Purchase (                                                   | Orders                                              |                                                                  |                                                     |                                                        |                                  |                                            |                                     |                              |                                      |
| Instructions From Cu                                         | istomer                                             |                                                                  |                                                     |                                                        |                                  |                                            |                                     |                              |                                      |
| ◆JP(MHI日本): 【出荷<br>となる納品書の貼付は戸<br>ほしないようにしてくた<br>を行ってください。◆L | に関する諸注意<br>I能な限り避けて<br>Sさい。クレジッ<br>JS (US descripti | 1 ①商品出荷時には出荷<br>現品栗貼付でご協力お順<br>トメモの作成は、メニ<br>on) ◆EMEA (EMEA des | 5の証明になるの<br>願いします。 ※<br>ユー:"請求書"よ<br>cription) ◆CA( | oで必ず事前出荷通<br>【クレジットメモC<br>じり「クレジットメ<br>CA description) | 知を実施願いま?<br>D作成についての<br>モの作成」を押! | f。(除く数量無の金額発<br>注意事項】注文のメニュ<br>ノ、打ち消し対象となる | 注)請求書登録も忘<br>ユーよりクレジット<br>請求書#を選択した | れずにお願い<br>メモ(赤いコイ<br>とうえで、クレ | します②保管が必要<br>(ンのマーク)の作成<br>ノジットメモの作成 |
| (2)                                                          | Clic                                                | k the 🍓 Action t                                                 | o Accept th                                         | e Purchase C                                           | order and C                      | eate an Invoice                            | ising its data                      |                              |                                      |
| Export to                                                    |                                                     |                                                                  |                                                     |                                                        |                                  | View Orders                                | s not invoiced                      | - Searc                      | h D                                  |
| PO Number Order                                              | Date Status                                         | Acknowledged At                                                  | Items                                               |                                                        | Ur                               | answered Comments                          | Total As                            | signed To                    | Actions                              |
| MHI-C11038 4/12/2                                            | 23 Issued                                           | None                                                             | 施設管理テ<br>1 Each of t                                | スト案件<br>サンブル案件(アイ                                      | Ye<br>テム)                        | 5                                          | 200 JPY                             |                              |                                      |
|                                                              |                                                     |                                                                  |                                                     |                                                        |                                  |                                            |                                     |                              |                                      |

| Batus issued-Sentiva Email<br>Dride Date 14/1223<br>Revision Date 14/1223<br>Reguester<br>Email<br>Payment Term 2001+<br>Attractments Tr, 1973+178 ⇒×>+sample<br>Acknowledged | So s                                                                                                    | Ship-To Address #46<br>870<br>Japa<br>Loco<br>Attri<br>Terms Non<br>Shipment Trac | 55-0024<br>線名古座市港区大江町10番地三<br>1 簡都25 品牌能駅グループ<br>ation Code: JP MAP 028<br>6<br>:<br>king                                                                                                    | 6年1名机大江                                                                                                    |                                                                                                    |                                                                                                    |
|----------------------------------------------------------------------------------------------------|----------------------------------------------------------------------------------------------------|-----------------------------------------------------------------------------------|----------------------------------------------------------------------------------------------------|----------------------------------------------------------------------------------------------------|----------------------------------------------------------------------------------------------------|----------------------------------------------------------------------------------------------------|
|                                                                                                    |                                                                                                    | kage tracking.                                                                    |                                                                                                    |                                                                                                    |                                                                                                    |                                                                                                    |
| nes                                                                                                    | Advances                                                                                                    | Search                                                                            | Sort by Line Number                                                                                                    | 0-9 -                                                                                                    |                                                                                                    |                                                                                                    |
| Type Item<br>後 法政官守テスト案件                                                                                                    |                                                                                                    | Price Total<br>100 100                                                            | - powercal                                                                                                    | Invoiced<br>0                                                                                                    |                                                                                                    |                                                                                                    |
| 1124 31/1124 Aamir Ali<br>applier Part Number Supplier Auxiliary Part Numb<br>one None                                                                                        | 0<br>er Manufacturer Name<br>None                                                                                                    | 0<br>Manufacturer Part No<br>None                                                 | 0 0<br>umber supplier_message<br>None                                                                                                    |                                                                                                    |                                                                                                    |                                                                                                    |
| Type Item Qty<br>質 サンプル変件(アイテム) 1                                                                                                    | Unit<br>Each                                                                                                    | Price Total<br>100 100                                                            |                                                                                                    | Invoiced<br>0                                                                                                    |                                                                                                    |                                                                                                    |
| Need By Supplier Part Number Supplier Auxilia<br>5/12/23 None None<br>upplier_message<br>Ione                                                                                 | y Part Number Manufa<br>None                                                                                                    | cturer Name Manufar<br>None                                                       | cturer Part Number                                                                                                    |                                                                                                    |                                                                                                    |                                                                                                    |
| 96 15   45   90                                                                                                    |                                                                                                    |                                                                                   |                                                                                                    |                                                                                                    |                                                                                                    |                                                                                                    |
|                                                                                                    |                                                                                                    |                                                                                   | Total JPY 200                                                                                                    |                                                                                                    |                                                                                                    |                                                                                                    |
|                                                                                                    | Npe     Item       StateTitrt Zahr     Data East       Resource Manager     31/124       All Zahr     Asim A       Applier Part Number     Supplier Auxiliary Part Number       Abese     Asim A       Type     Item       State Tart Number     Supplier Auxiliary Part Number       Abese     Asim A       Type     Item       Supplier Part Number     Supplier Auxiliary Part Number       York     T>       York     T>       York     T>       York     None       None     None       None     None | Advances                                                                          | New New Supplier Aux/Supplier Aux/Supplie | Advanced     Sarch     Other by     Line Number       Ypm     term     Price     Total     0     00       With Bart Price     You and the Amman Price     Total     0     0     0       upplier Part Number     Supplier Amman     Bart Bart Price     Manufacturer Name     Manufacturer Part Number     Supplier Amman       trive     Supplier Part Number     Supplier Amman     Gly     Umit     Price     Total       trive     None     None     None     None     None     None | Advanced       Sarch       Ortholy       Line Number: 0 - 0          Ypm       time       Total       Involved       0       0         With Bart FF7X h Srift       100       100       100       0       0         unvois Start Date       Obse Date       Resource Manager       Confirmed       Pending Approval       Pending Rework       Discarded         unvois Start Date       Supplier Part Number       Supplier Part Number       Supplier Part Number       Supplier Part Number       Supplier Part Number       Supplier Part Number       Supplier Part Number       Supplier Part Number       Supplier Part Number       Supplier Part Number       Supplier Part Number       None       None         tribus       None       None       None       None       None       0       0         tribus       None       None       None       None       None       0       0         tribus       None       None       None       None       None       0       0         tribus       None       None       None       None       None       0       0         tribus       None       None       None       None       None       None       0       0 <tr< td=""><td>Mercanical       Saren       Price       Saren       Price       Saren       Discarted       Discarted<!--</td--></td></tr<> | Mercanical       Saren       Price       Saren       Price       Saren       Discarted       Discarted </td |

## 2. How to receive POs PO Layout

#### Purchase Orders can be printed as PDF on CSP.

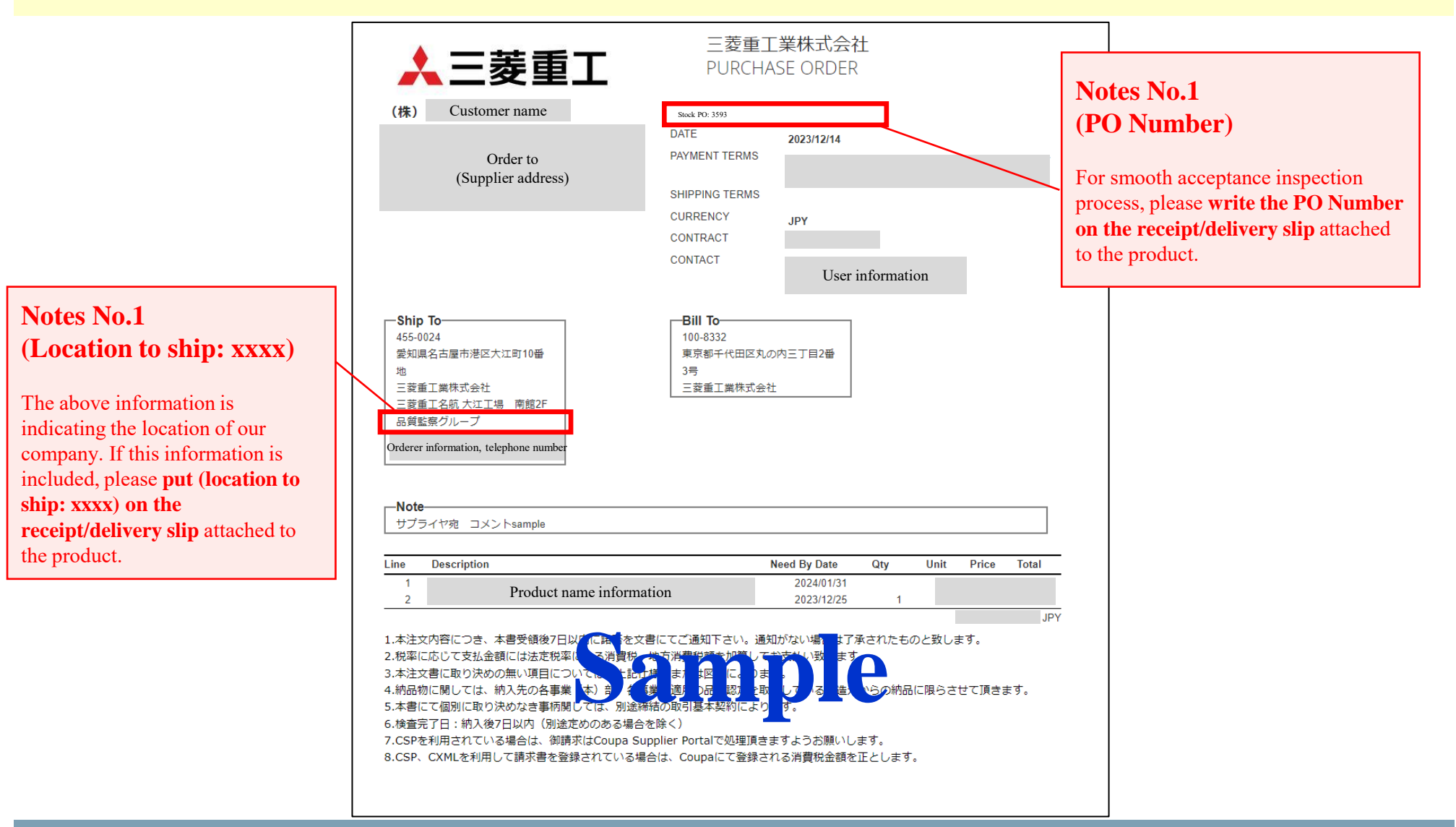

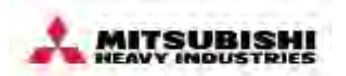

### **3.** How to send Invoices

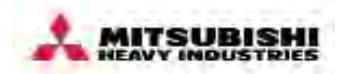

#### You can send an invoice on CSP. \* Processed in units of PO.

| <ol> <li>Select the [Orders] tab to display the screen of<br/>Purchase Orders list</li> </ol>                                                                                                    | ② Click the screen of Purchase<br>Orders list to display the screen of Invoice<br>registration                                                                                                    |
|----------------------------------------------------------------------------------------------------|----------------------------------------------------------------------------------------------------|
| Course supplier portal     Crocess     Crocess | Create Invoice Grade       Invoice fittimber         Invoice date       Invoice date         Invoice date       Invoice date         Invoice date       Invoice         Invoice date       Invoice <t< th=""></t<> |
| © 2019 MITSUBISHI HEAVY INDUSTRIES LTD. All Rights Reserved.                                                                                                    | 6                                                                                                    |

## MOVE THE WORLD FORW>RD

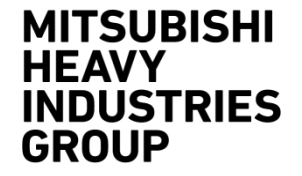